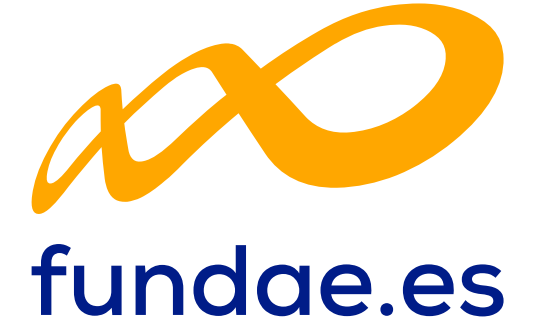

Orientaciones para la justificación de costes

PLANES DE DIÁLOGO SOCIAL Y NEGOCIACIÓN COLECTIVA 2024

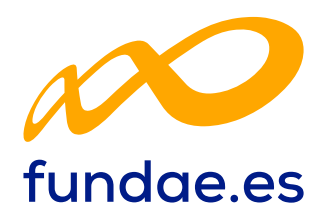

# Índice

| 1. INTRODUCCIÓN                                       |     |
|-------------------------------------------------------|-----|
| 2. ALTA Y BAJA DE REFERENCIAS                         | 6   |
| 2.1. Alta de referencias                              | 6   |
| 2.2. Buscador de referencias                          | 14  |
| 2.3. Baja de referencias                              |     |
| 3. IMPUTACIÓN DE COSTES                               |     |
| 4. IMPUTACIONES A NIVEL DE NÚMERO DE ACTIVIDAD (Grupo | )18 |
| 5. IMPUTACIONES A NIVEL DE ACTIVIDAD                  | 20  |
| 6. IMPUTACIONES A NIVEL DE PLAN                       |     |
| 7. ANEXAR DOCUMENTACIÓN                               | 23  |
| 7.1. Adjuntar archivos                                | 23  |
| 7.2.Consulta de archivos                              |     |

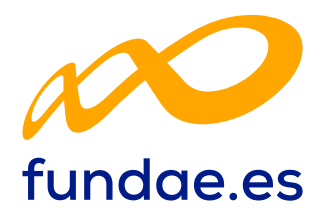

En aplicación del principio de minimización de datos del artículo 5.c del Reglamento (UE) 2016/679 relativo a la protección de las personas físicas, le informamos que los documentos que remita a la Fundación Estatal en el ámbito de las iniciativas que esta desarrolla con la finalidad de gestionar el seguimiento, evaluación, y control no deben de contener más información que la necesaria para justificar su solicitud.

La información relativa al origen étnico o racial, las opiniones políticas, las convicciones religiosas o filosóficas, o la afiliación sindical, y el tratamiento de datos genéticos, datos biométricos dirigidos a identificar de manera unívoca a una persona física, datos relativos a la salud o datos relativos a la vida sexual o la orientación sexual de una persona física, que se considere excesiva para la gestión y tramitación de las iniciativas que esta Fundación tiene encomendadas le serán devueltos a la persona que realizó la entrega de los mismos.

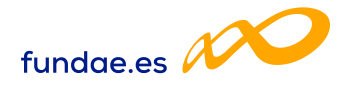

# 1. INTRODUCCIÓN

La justificación de costes de las actividades formativas se debe realizar de forma telemática, utilizando la aplicación Planes Formación Diálogo Social y Negociación Colectiva que la Fundación Estatal para la Formación en el Empleo (Fundae) ha puesto a disposición de las entidades beneficiarias de subvenciones.

La entidad beneficiaria deberá incorporar a la aplicación todos los soportes justificativos de gasto y pago. Estos soportes (facturas, nóminas, contratos, etc.) se deberán incluir en el aplicativo como archivos adjuntos y deberán estar identificados con su referencia correspondiente. Aquellos documentos que no se correspondan con soportes justificativos de gasto y pago de imputaciones concretas (anexos, memorias, etc.) podrán incorporarse en el apartado del plan de formación.

Una vez que se accede al módulo de Comunicación se muestran tres pestañas: Actividad Formativa, Costes y Certificación. Desde la pestaña «Costes» se podrán incorporar todos los costes del Plan de formación.

| <image/> <complex-block><complex-block><complex-block><complex-block><complex-block><complex-block><table-row><complex-block><table-row><complex-block><table-row><table-row><table-row><table-row><table-row><table-row><table-row><table-row><table-row><table-row><table-row><table-row><table-row><table-row></table-row></table-row></table-row></table-row></table-row></table-row></table-row></table-row></table-row></table-row></table-row></table-row></table-row></table-row></complex-block></table-row></complex-block></table-row></complex-block></complex-block></complex-block></complex-block></complex-block></complex-block> | Selecciona una de las opciones con las                                      | que quiere interactuar                                                                                      |                                               | Å z                                                     |
|----------------------------------------------------------------------------------------------------|-----------------------------------------------------------------------------|----------------------------------------------------------------------------------------------------|-----------------------------------------------|---------------------------------------------------------|
| COMUNICACIÓN DE COSTES         ACTIVIDAD FORMATIVA       COSTES         COSTES         Referencia       Tipo coste         Factura                                                                                                    | PLAN DE FORMACIÓN MA<br>Acceda a los distos de su plan de<br>formación Soli | DELECTION AL PLAN DE<br>PORTICIÓN AL PLAN DE<br>DECENSIÓN<br>CER Las modificaciones al plan de<br>formación | Comunicación<br>Comunique toda su información | ESUMEN ACTIVIDAD<br>Resumen informativo de su actividad |
| COSTES<br>Referencia Tipo coste Factura                                                                                                    | ACTIVIDAD FORMATIVA                                                         | COSTES CER                                                                                                  | TIFICACIÓN                                    |                                                         |
| Performante Pille anestre                                                                                                    | COSTES<br>Referencia                                                        | Tipo coste                                                                                                  |                                               | Factura                                                 |

Antes de imputar los costes a las diferentes actividades o números de actividad (grupos) o al plan en su conjunto, es necesario dar de alta en el sistema (Ver apartado 2.- ALTA Y BAJA DE REFERENCIAS) los diferentes documentos justificativos.

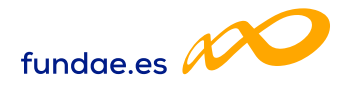

Todos los tipos de costes tendrán un campo de referencia que será un código alfanumérico (máximo de 10 posiciones) que no puede repetirse y que se asignará al añadir un soporte justificativo. Las referencias deberán servir de guía para agrupar y ordenar los soportes justificativos:

- Facturas: Las facturas de Costes Directos se pueden referenciar como FD1, FD2... Las correspondientes a Costes Indirectos como FI1, FI2... Las facturas correspondientes a costes de Informe auditor se pueden referenciar como FAUD1, FAUD2... En el caso de Recibís, RE1, RE2...
- Costes de Personal: Los justificantes de Costes de Personal Interno Directo se codifican como CPD1, CPD2... y los de Costes de Personal Indirecto como CPI1, CPI2...
- Amortización: Los justificantes de amortización en coste directo se codificarán AMD1, AMD2....
- Desplazamiento de Personal docente/Personal interno: Desplazamiento Coste Directo se codificaría como GDPD1, GDPD2... y Desplazamiento Coste Indirecto GDPI1, GDPI2...
- Desplazamiento de Participantes: Se corresponden con Coste Directo y se podrían referenciar como: GDPAR1, GDPAR2...
- D Otros Costes: Las referencias se denominarán OC1, OC2...

Todos los soportes justificativos presentados (facturas, nóminas, contratos, etc.) deberán estar identificados con su referencia correspondiente. La referencia con la que se imputen los gastos en la aplicación informática debe coincidir con la referencia con que se nombre al documento adjunto. La aplicación validará que no se repitan y que no se utilicen referencias diferentes para los mismos documentos.

En el caso de que haya documentación que esté vinculada a varias referencias, dicha documentación deberá incluir todas las referencias a las que afecte y en el caso de que haya más de un documento correspondiente al mismo gasto deberán llevar la misma referencia y presentarse juntos. Por ejemplo, factura y justificante de pago, nómina y contrato de un mismo trabajador, etc.

La documentación que no esté relacionada con gastos concretos, como las exenciones de IVA, no es necesario referenciarla.

Para buscar las referencias y sus imputaciones, una vez dadas de alta en el sistema, existe un buscador que está en la parte superior de la pantalla:

| COSTES     |                    |         |         |                  |        |
|------------|--------------------|---------|---------|------------------|--------|
| Referencia | Tipo coste         | Factura | CIF/NIF | CIF beneficiaria | _      |
| Referencia | – Elija opción 🗸 🗸 | Factura | CIF/NIF | CIF beneficiaria | BUSCAR |

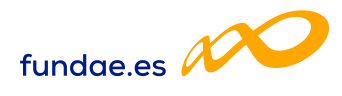

Los filtros se pueden utilizar de forma individual o conjunta y son:

- Referencia: Es el código para nombrar los soportes justificativos. Se asigna al añadirlos en la aplicación.
- Tipo coste: Campo desplegable que recoge los diferentes tipos de soportes justificativos: Amortización, Coste de personal, Factura, Gasto de desplazamiento de docentes/personal, Gasto de desplazamiento de participante y Otros Costes.
- Factura: Número de factura. Es un campo alfanumérico con una capacidad de 25 dígitos.
- CIF/NIF: CIF/NIF de la entidad proveedora del servicio imputado. Es un campo alfanumérico con validador de CIF/NIF.
- CIF Beneficiaria

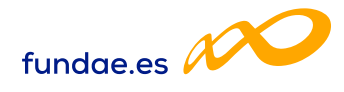

# 2. ALTA Y BAJA DE REFERENCIAS

### 2.1. Alta de referencias

Las referencias se dan de alta desde la subpestaña Documento. Para ello, es necesario pulsar en el botón «Añadir» en la parte inferior de la pantalla inicial de costes:

| Referencia   | Tipo coste |           |         | Factura                  | CIF/NIF     |         | CIF beneficiaria |         |
|--------------|------------|-----------|---------|--------------------------|-------------|---------|------------------|---------|
| Referencia   | Elija o    | pción     | *       | Factura                  | CIF/NIF     |         | CIF beneficiaria | BUSCA   |
| Mostrar 10 🗸 | registros  |           |         |                          |             | Filtro: | Filtro           |         |
| Referencia   | Tipo coste | CIF benef | CIF/NIF | Nº Factura               | Imp directo | Imp i   | ndirecto         | Adjunto |
|              |            |           | Ning    | gún dato disponible en e | sta tabla   |         |                  |         |

Tras marcarlo aparece una pantalla que lleva directamente a la pestaña «Documento», Apartado «Datos de documento», y se deben rellenar los siguientes campos que son comunes a todos los tipos de coste:

- Referencia: Se asignará como ya se ha explicado en el apartado «Introducción».
- **Tipo de coste:** Campo desplegable que recoge los diferentes tipos de costes:

| COMUNICACIÓN                                 | N DE COSTES                   |                            |   |  |
|----------------------------------------------|-------------------------------|----------------------------|---|--|
| ACTIVIDAD FORMATI                            |                               | CIÓN                       |   |  |
| Documento                                    |                               |                            |   |  |
|                                              |                               |                            |   |  |
| DATOS DE DOCUMEN                             | NTO                           |                            |   |  |
| DATOS DE DOCUMEN                             | CIF beneficiaria              | Tipo coste                 | ~ |  |
| DATOS DE DOCUMEN<br>Referencia<br>Referencia | CIF beneficiaria<br>A92194844 | Tipo coste<br>Elija opción | ~ |  |

Después de marcar el tipo de coste se despliegan distintos campos. En cada caso se deberán rellenar y se debe pulsar el botón «Aceptar» situado en el extremo inferior derecho para finalizar la entrada del coste.

Orientaciones para la justificación de costes Planes de Diálogo Social y Negociación Colectiva 2024 **Página 4** 

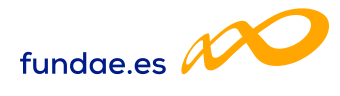

Los datos que se solicitan para cada tipo de coste son los siguientes:

#### a. Amortización

- Nº Factura: Número de la factura de adquisición del elemento cuya amortización se va a imputar. Es un campo alfanumérico.
- CIF/NIF: CIF/NIF de la entidad proveedora del servicio imputado. Es un campo alfanumérico con validador de CIF/NIF.
- Razón Social/Nombre: Nombre o razón social de la entidad proveedora que emite la factura. Es un campo de texto.
- Elemento Amortizable: Campo desplegable en el que se encontrarán las siguientes opciones para que se seleccione una de ellas: Aplicaciones informáticas, Edificios y Construcción (locales), Elementos de transporte, Equipos para procesos de información, Maquinaria, Mobiliario y enseres, Plataformas tecnológicas y Utillaje.
- D Fecha Factura: Fecha en la que se adquirió el elemento amortizable.
- D Precio adquisición: Precio del elemento amortizable.
- Porcentaje superficie utilizada: Aparece sólo en el caso de Edificios y Construcción (locales).
- Porcentaje de Amortización: Porcentaje de amortización anual que la entidad beneficiaria aplica.
- Amortización Anual: Resultado de multiplicar el campo «Precio adquisición» por «Porcentaje de Amortización». Para calcularlo es necesario hacer clic en
- Horas Anuales de Utilización: Se deben indicar las horas anuales de utilización del elemento amortizable. El número de horas anuales trabajadas vendrá fijado por Convenio, en su defecto y como regla general, se aplicarán 1.750 horas.
- Coste/Hora: Resultado de dividir la amortización anual entre las horas de amortización anuales. Para calcularlo es necesario hacer clic en

| DATOS DE DOCUMEI                    | оти                 |                     |                    |    |
|-------------------------------------|---------------------|---------------------|--------------------|----|
| Referencia                          | CIF beneficiaria    | Tipo coste          |                    |    |
| AMD1                                |                     | Amortización        |                    | ~  |
| 1º Factura                          | CIF/NIF             | Razón social/Nombre |                    |    |
| Nº Factura                          | CIF/NIF             | Razón social/Nombre |                    |    |
| Elemento amortizab                  | le                  |                     | Fecha factura      |    |
| Edificios y construc                | cción (locales)     | *                   |                    |    |
| Elija opción<br>Aplicaciones inforr | máticas             |                     | Amortización anual | 2/ |
| Edificios y construc                | cción (locales)     |                     | € CALCULA          | R  |
| Equipos para proc                   | esos de información |                     |                    |    |
| Maquinaria<br>Mobiliario y ensere   | ic .                |                     | ~                  |    |
| Plataformas tecno                   | lógicas             |                     |                    |    |

Orientaciones para la justificación de costes Planes de Diálogo Social y Negociación Colectiva 2024 **Página 5** 

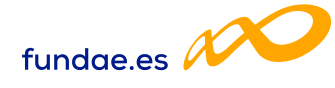

| ACTIVIDAD FORMATIVA         | COSTES CERTIFICACIÓN  |                         |                    |   |
|-----------------------------|-----------------------|-------------------------|--------------------|---|
| Documento                   |                       |                         |                    |   |
| DATOS DE DOCUMENTO          |                       |                         |                    |   |
| Referencia                  | CIF beneficiaria      | Tipo coste              |                    |   |
| AMDI                        |                       | Amortización            |                    | v |
| N° Factura                  | CIF/NIF               | Razón social/Nombre     |                    |   |
| 1001                        |                       | АА                      |                    |   |
| Elemento amortizable        |                       |                         | Fecha factura      |   |
| Edificios y construcción (l | ocales)               | ¥                       | 01/02/2018         |   |
| Precio adquisición          | Porcentaje superficie | Porcentaje amortización | Amortización anual |   |
| 200000 €                    | 50 %                  | 2 %                     | 2000,00 € CALCULAR |   |
| Horas anuales de            | Coste hora            |                         |                    |   |
| 200                         | 10,00 €               | CALCULAR                |                    |   |

Es necesario pulsar el botón «Aceptar» situado en el extremo inferior derecho para finalizar la entrada del coste. Si la referencia es correcta aparecerá el mensaje: «Información guardada correctamente». También aparece el siguiente aviso: «En caso de no adjuntar el correspondiente soporte justificativo en PDF no se considerará el coste imputado excepto si la cuenta justificativa se presenta con informe auditor». En caso contrario aparecerán uno o varios mensajes en rojo indicando lo que hay que modificar o corregir.

#### b. Coste de personal

- Tipo de documento: Se abre un desplegable en el que hay que seleccionar DNI, NIE o pasaporte.
- NIF: DNI, NIE o Pasaporte del trabajador o trabajadora cuyo coste hora se va a calcular, es un campo con validador de NIF.
- **Nombre y apellidos:** Nombre y apellidos del trabajador o trabajadora cuyo coste hora se va a calcular.
- Contrato: Campo desplegable. Se seleccionará «Anual 2023», «Anual 2024», «Anual 2025» cuando se trate de una persona con contrato no vinculado a la realización del servicio imputado y se vayan a imputar costes de ese año. Si se trata de un trabajador o trabajadora con un contrato temporal para realizar el servicio que se está imputando se seleccionará «Temporal». En este caso la aplicación solicitará: Número de identificador, Fecha de inicio de contrato y Horas trabajadas contrato.
- Nº Identificador: Cuando se haya indicado que el contrato es temporal se solicitará un número de contrato que se utilizará para diferenciar los contratos que tenga un mismo trabajador en el plan.
- Nº Modificación: Sólo aparece cuando se indique un nº identificador que ya existe en otro coste de personal del mismo NIF y Tipo de contrato.

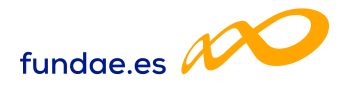

- Horas trabajadas (anuales/contrato): En el caso de ser un contrato temporal se indicarán las horas del contrato. En el resto, el número de horas anuales trabajadas vendrá fijado por Convenio, en su defecto y como regla general, se aplicarán 1.750 horas.
- Salario Bruto: Se indicará el salario bruto anual correspondiente al año cuyo coste se vaya a imputar o en el caso de tratarse de un contrato temporal el salario bruto acordado en el contrato.
- Base Seguridad Social: Se indicarán las bases de cotización a la Seguridad Social durante el ejercicio 2023, 2024 y/o 2025, según corresponda. Para bases de cotización superiores al salario bruto se deberá adjuntar acreditación al respecto junto con los soportes justificativos del gasto.
- Coste Seguridad Social: Indica el coste de Seguridad Social en función de su cotización, si el coste de Seguridad Social supera el 32% de la base de cotización deberá acreditarse junto con los soportes justificativos del gasto.
- Coste: Campo calculado que indica el coste anual del trabajador o trabajador ra producto de sumar el salario bruto y su coste de seguridad social.
- Coste/hora: Campo calculado que indica el coste por hora del trabajador o trabajadora producto de dividir el coste anual entre las horas anuales trabajadas.

Estos dos últimos datos los calcula la aplicación haciendo clic en

En caso de que se supere el coste calculado de Seguridad Social aparecerá un mensaje informativo indicando: «El coste de la Seguridad Social indicado es superior al estimado del 32%»

|                    | El c                 | coste de la seguridad social | indicado es superior al estimado del 32% |
|--------------------|----------------------|------------------------------|------------------------------------------|
| CTIVIDAD FORMATIVA | COSTES CERTIFICACIÓN | ı                            |                                          |
| Jocumento          |                      |                              |                                          |
| DATOS DE DOCUMENTO |                      |                              |                                          |
| Referencia         | CIF beneficiaria     | Tipo coste                   |                                          |
| CP313131           |                      | Coste de personal            |                                          |
| Tipo de documento  | NIF                  | Nombre                       | Apellido1                                |
| DNI ¥              |                      | xxx                          | XXX                                      |
| Apellido2          |                      |                              |                                          |
| XXX                |                      |                              |                                          |
| Contrato           |                      |                              |                                          |
| Anual 2024 🗸       |                      |                              |                                          |
| Horas trabajadas   | Salario bruto        | Base Seg. Social             | Coste Seg. Social                        |
| Coste              | Coste hora           |                              |                                          |
| 67000 €            | 101.43 €             |                              |                                          |

Orientaciones para la justificación de costes Planes de Diálogo Social y Negociación Colectiva 2024 **Página 7** 

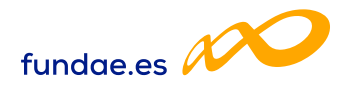

En la siguiente pantalla se muestra un ejemplo con contrato temporal para la ejecución del servicio que se está imputando.

|                     |           |               | Información gu           | ardada correctamente. |           |  |
|---------------------|-----------|---------------|--------------------------|-----------------------|-----------|--|
| ACTIVIDAD FORMATIVA | COSTES    | CERTIFICACIÓN |                          |                       |           |  |
| Documento           |           |               |                          |                       |           |  |
| DATOS DE DOCUMENT   |           |               |                          |                       |           |  |
| Referencia          | CIF bene  | eficiaria     | Tipo coste               |                       |           |  |
| CPD1618             |           |               | Coste de personal        |                       | ~         |  |
| NIF                 | Nombre    |               | Apellido1                |                       | Apellido2 |  |
|                     | 999       |               | аза                      |                       | www       |  |
| Contrato            | N° ideni  | ficador:      | Fecha inicio contrato    |                       |           |  |
| Temporal            | • N° ider | nificador:    | 06/06/2022               |                       |           |  |
| loras trabajadas    | Salario I | oruto         | Base Seg. Social         | Coste Seg. Social     |           |  |
| 100                 | 1600      | €             | 1520 €                   | 450 €                 |           |  |
|                     | Coste ho  | ora           |                          |                       |           |  |
| oste                |           |               | Characterization and the |                       |           |  |

Es necesario hacer clic en el botón «Aceptar» situado en el extremo inferior derecho para finalizar la entrada del coste. Si la referencia es correcta aparecerá un mensaje: «Información guardada correctamente». En caso contrario aparecerán uno o varios mensajes en rojo, advirtiendo de lo que hay que modificar o corregir.

Por ejemplo:

| Ya existe un | coste de pers | sonal con tipo de con | trato anual para la beneficiaria con el NIF indicado, por lo que no se puede insertar otro coste de personal. |
|--------------|---------------|-----------------------|----------------------------------------------------------------------------------------------------|
| Formativa    | COSTES        | CERTIFICACIÓN         |                                                                                                    |
|              |               |                       |                                                                                                    |

### c. Otros Costes

Para incluir Otros Costes en el Plan es necesario pulsar el botón ANADIR seleccionar la opción «Otros costes» y pulsar el botón ACEPTAR

| ACTIVIDAD FORMATIVA | COSTES CERTIFIC  | SACIÓN                                                                                                    |  |
|---------------------|------------------|----------------------------------------------------------------------------------------------------|--|
| Documento           |                  |                                                                                                    |  |
| DATOS DE DOCUMENTO  |                  |                                                                                                    |  |
| Referencia          | CIF beneficiaria | Tipo coste                                                                                                    |  |
| VOLVER              |                  | Elija opción     Elija opción     Amortización     Coste de personal     Factura     Casto de desplazamiento de docentes/personal     Casto de desplazamiento de participante |  |

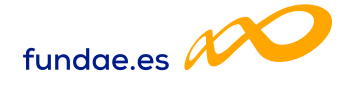

| COMUNICACIÓN DE COSTES                   |           |
|------------------------------------------|-----------|
| ACTIVIDAD FORMATIVA COSTES CERTIFICACIÓN |           |
| Documento Imputación Adjuntos            |           |
| IMPUTACIÓN [OTROS COSTES/OC1]            |           |
| IMPUTACIÓN                               |           |
| Referencia                               |           |
| 0C1                                      |           |
| Relación Plan                            |           |
| Indirecto 🗸                              |           |
| Concepto                                 |           |
| Elija opción 🗸                           |           |
| Elija opción<br>Vigilancia               |           |
| Mensajería                               |           |
| Limpleza                                 |           |
| Agua                                     |           |
| Calefacción                              |           |
| Castos financieros                       | ( ACEPTAR |

Los datos que se recogen en este apartado son:

- Concepto: Seleccionar el tipo de coste: Vigilancia, Mensajería, Limpieza, Correo, Agua, Calefacción, Luz y Gastos Financieros.
- **Importe:** Indicar el coste imputado por cada concepto seleccionado.

Es necesario pulsar en el botón *reprine* situado en el extremo inferior derecho para finalizar la entrada del coste. Si la referencia es correcta aparecerá un mensaje: «El documento se ha grabado correctamente».

En caso contrario aparecerán uno o varios mensajes en rojo advirtiendo de lo que hay que modificar o corregir.

#### d. Facturas:

- □ **Nº Factura**: Número de factura del proveedor que emite la factura.
- CIF/NIF: CIF/NIF de la entidad proveedora del servicio imputado. Es un campo con validador de CIF/NIF.
- Razón Social/Nombre: Nombre o razón social de la entidad proveedora que emite la factura.
- Total Factura: Cuando de una misma factura se hagan imputaciones a diferentes actividades/números de actividad/plan, la aplicación informará de un error si la suma de las distintas imputaciones es mayor que el importe total de la factura indicado en el documento.

#### Fecha de Emisión y Fecha de pago

Es necesario hacer clic en el botón *retran* situado en el extremo inferior derecho para finalizar la entrada del coste. Si la referencia es correcta aparecerá un mensaje: «In-formación guardada correctamente».

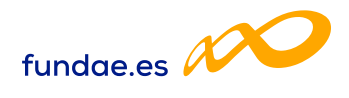

En caso contrario aparecerán uno o varios mensajes en rojo advirtiendo de lo que hay que modificar o corregir.

| CTIVIDAD FORMATIVA | COSTES CERTIFICAC | IÓN                 |   |               |
|--------------------|-------------------|---------------------|---|---------------|
| ocumento           |                   |                     |   |               |
| DATOS DE DOCUMENTO |                   |                     |   |               |
| eferencia          | CIF beneficiaria  | Tipo coste          |   |               |
| FD18               |                   | Factura             | ~ |               |
| ° Factura          | CIF/NIF           | Razón social/Nombre |   | Total factura |
| Nº Factura         | CIF/NIF           | Razón social/Nombre |   | 0 €           |
| echa emisión       | Fecha pago        |                     |   |               |
| =                  | -                 |                     |   |               |
|                    |                   |                     |   |               |
|                    |                   |                     |   | Current       |

#### e. Gastos de desplazamiento de docentes/personal

Se darán de alta aquí todas las referencias relativas a los desplazamientos tanto del personal docente, formadores, ponentes, expertos, etc. de la actividad formativa como del personal de la entidad beneficiaria en el caso de que se vayan a imputar Costes Indirectos. En ambos casos será necesario que el NIF coincida con el de alguno de los trabajadores o trabajadoras dadas de alta en Costes de Personal. Cuando el NIF introducido no coincida con los datos introducidos en las comunicaciones de inicio, aparecerá un aviso: «No existe ningún formador ni coste de personal con el NIF introducido», y si es indirecto: «No se admite coste de desplazamiento de un NIF que no está dado de alta en labores de organización, gestión, evaluación o control del plan (Coste de Personal)».

Los datos que se recogen en este documento son:

- Tipo de documento: Se abre un desplegable en el que hay que seleccionar DNI, NIE o pasaporte.
- NIF: DNI, NIE o Pasaporte del docente o del personal que ha realizado el gasto. Una vez introducido se debe pulsar el botón «Aceptar». La aplicación validará que se trata de un NIF correcto y si el NIF está recogido en la Base de Datos autocompletará los siguientes campos.
- Nombre y apellidos: Sólo será necesario rellenarlos en caso de que el NIF no esté dado de alta en el sistema. En caso contrario se cumplimentará automáticamente.
- CIF Proveedor: CIF/NIF de la entidad proveedora del servicio imputado.
- Razón social proveedor: Nombre o razón social de la entidad proveedora que emite la factura.

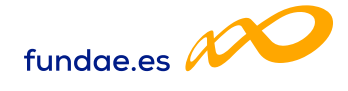

| COMUNICACIÓN DE                         | COSTES            |                   |                   |   |
|-----------------------------------------|-------------------|-------------------|-------------------|---|
| ACTIVIDAD FORMATIVA                     | COSTES CERTIFICAC | IÓN               |                   |   |
| Documento                               |                   |                   |                   |   |
| DATOS DE DOCUMENTO                      |                   |                   |                   |   |
| Referencia                              | CIF beneficiaria  | Tipo coste        |                   |   |
|                                         |                   | Coste de personal |                   | ~ |
| lipo de documento                       | NIF               | Nombre            | Apellido1         |   |
| Elija opción 🛛 💙                        | NIF               | Nombre            | Apellido1         |   |
| Elija opción<br>DNI<br>NIE<br>Pasaporte |                   |                   |                   |   |
| Contrato                                |                   |                   |                   |   |
| – Elija opción 🛛 👻                      |                   |                   |                   |   |
| loras trabajadas                        | Salario bruto     | Base Seg. Social  | Coste Seg. Social |   |
| 0                                       | 0 4               | € 0 €             | : 0 €             |   |
| Coste                                   | Coste hora        |                   |                   |   |
| 0 €                                     | 0 (               | CALCULAR          |                   |   |
|                                         |                   |                   |                   |   |
|                                         |                   |                   |                   |   |

Es necesario hacer clic en el botón «Aceptar» situado en el extremo inferior derecho para finalizar la entrada del coste. Si la referencia es correcta aparecerá un mensaje: «Información guardada correctamente».

En caso contrario aparecerán uno o varios mensajes en rojo indicando lo que hay que modificar o corregir.

### f. Gastos de desplazamiento de participantes:

- CIF/NIF: CIF/NIF del proveedor del servicio que aparece en el ticket o comprobante del desplazamiento.
- Razón social/nombre: Razón Social o Nombre del proveedor del servicio que aparece en el ticket o comprobante del desplazamiento.

| cumento Impl                  | utación Adjuntos                |                                                                            |                                                 |
|-------------------------------|---------------------------------|----------------------------------------------------------------------------|-------------------------------------------------|
| ATOS DE DOCUMEN               | то                              |                                                                            |                                                 |
| i) En caso de no a<br>Auditor | djuntar el correspondiente sopo | orte justificativo en pdf, no se considerará el coste imputado, excepto si | la cuenta justificativa se presenta con Informe |
| eferencia                     | CIF beneficiaria                | Tipo coste                                                                 |                                                 |
| CDP166                        |                                 | Gasto de desplazamiento de participante                                    | ~                                               |
|                               | Razón social/Nombre             |                                                                            |                                                 |
| F/NIF                         |                                 |                                                                            |                                                 |

Orientaciones para la justificación de costes Planes de Diálogo Social y Negociación Colectiva 2024 Página 11

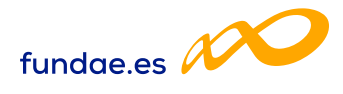

Es necesario pulsar en el botón «Aceptar» situado en el extremo inferior derecho para finalizar la entrada del coste. Si la referencia es correcta aparecerá un mensaje: «Información guardada correctamente».

En caso contrario aparecerán uno o varios mensajes en rojo indicando lo que hay que modificar o corregir.

Por último, una vez que se da de alta una referencia de costes aparecen las pestañas **IMPUTACIÓN** y **ADJUNTOS**, en las que se pueden asignar los costes de dicho documento justificativo al plan de formación y añadir los PDF correspondientes.

**NOTA**: En el caso de recibís deberán ser emitidos por personas físicas y, únicamente, se admitirán cuando el servicio prestado no sea habitual ni continuado en el tiempo. Para justificar esta circunstancia, se remitirá una declaración firmada por el proveedor respecto de la no habitualidad ni continuidad en la prestación del servicio.

### 2.2. Buscador de referencias

La parte superior de la pantalla inicial de costes es un Buscador que incluye diferentes filtros para buscar las referencias dadas de alta en el sistema y sus imputaciones. Los filtros se pueden utilizar de forma individual o conjunta y son los mismos que se han utilizado para incorporarlas: Referencia, Tipo de coste, Factura, CIF/NIF y CIF Beneficiaria.

| COSTES       |            |           |         |                          |             |         |                  |         |
|--------------|------------|-----------|---------|--------------------------|-------------|---------|------------------|---------|
| Referencia   | Tipo cost  | e         |         | Factura                  | CIF/NIF     |         | CIF beneficiaria |         |
| Referencia   | Elija d    | opción    | ~       | Factura                  | CIF/NIF     |         | CIF beneficiaria | BUSCA   |
| lostrar 10 v | registros  |           |         |                          |             | Filtro: | Filtro           |         |
| Referencia   | Tipo coste | CIF benef | CIF/NIF | Nº Factura               | Imp directo | Imp     | indirecto        | Adjunto |
|              |            |           | Nin     | gún dato disponible en e | sta tabla   |         |                  |         |

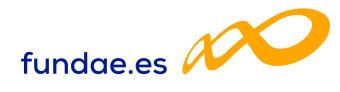

### 2.3. Baja de referencias

Para suprimir una referencia es necesario seleccionarla y pulsar el botón «Eliminar».

| COSTES<br>Referencia<br>Referencia | <b>Tipo coste</b><br>Factura  |           | ~              | <b>Factura</b><br>Factura | CIF/NIF     |         | CIF beneficia | iria<br>iana | BUSCAR |
|------------------------------------|-------------------------------|-----------|----------------|---------------------------|-------------|---------|---------------|--------------|--------|
| Nostrar 10 ·                       | <ul> <li>registros</li> </ul> |           |                |                           |             | Filtro: | Filtro        |              |        |
| Referencia                         | Tipo coste                    | CIF benef | CIF/NIF        | Nº Factura                | Imp directo | Imp ind | irecto        | Adjunto      |        |
| FACTI                              | Factura                       |           |                | 001                       | 100.00 €    | 0.00 €  |               |              | ľ      |
| 12                                 | Factura                       |           |                |                           |             |         |               |              | Ľ      |
| DDC1                               | Factura                       | CONF      | IRMACIÓN       |                           |             |         |               | No           | C      |
| CI1                                | Factura                       | ¿Está s   | seguro de elín | ninar los costes seleccio | nados?      |         |               |              | Ľ      |
| OTAL IMPORTES                      |                               | CAI       |                |                           |             | A       | CEPTAR        |              |        |
| €                                  | €                             |           |                |                           |             |         |               |              |        |
| €                                  | €                             |           |                |                           |             |         |               |              |        |

Se muestra una pregunta de control: «¿Está seguro de eliminar los costes seleccionados?». Una vez pulsada la opción «Aceptar», se mostrará una nota informativa indicando que «Los cambios se han realizado correctamente».

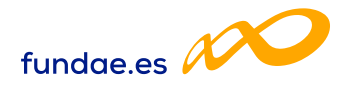

# 3. IMPUTACIÓN DE COSTES

Las imputaciones se generan desde la subpestaña Imputación. Para ello, una vez dada de alta la referencia en la subpestaña «Documento» (aptdo. 2.1) es necesario seleccionar la subpestaña «Imputación», y pulsar el botón «Añadir» en la parte inferior de la pantalla.

| MPUTACIÓN [FACTURA/F6666666]                                              |                  |                        |                                  |                             |  |
|---------------------------------------------------------------------------|------------------|------------------------|----------------------------------|-----------------------------|--|
| INPUTACIONES AN" DE ACTIVIDAD                                             |                  |                        |                                  |                             |  |
| Iostrar 10 V registros                                                    |                  |                        |                                  | Filtre: Filtre              |  |
| Salatemeter berle. O Dasmarrat brein                                      |                  |                        |                                  |                             |  |
|                                                                           | 5                |                        |                                  |                             |  |
| Codigo de actividad N° de activi                                          | sed Denomineción |                        | Concepto                         | Relectón Plan Importe Total |  |
|                                                                           |                  | Ningun deto disponitia | e en este table                  |                             |  |
|                                                                           |                  |                        |                                  |                             |  |
|                                                                           | <u></u>          |                        |                                  |                             |  |
| IMPUTACIONES A ACTIVIDADES FORMATI                                        | VAS              |                        |                                  |                             |  |
| ostrar 10 🗸 registros                                                     |                  |                        |                                  | Piltra: piltra-             |  |
| Selecconer todo                                                           |                  |                        |                                  |                             |  |
|                                                                           |                  | 100 M                  |                                  |                             |  |
| Codigo de actividad                                                       | Denominación     | Concepto               | Relación Plan                    | Importe Total               |  |
|                                                                           |                  | Ningún dato disponible | e err esta tetila                |                             |  |
|                                                                           |                  |                        |                                  |                             |  |
| INDUTACIONES AL DI AN DE EDOMACIÓN                                        | -                |                        |                                  |                             |  |
| EN DE FORMACIÓN                                                           | -                |                        |                                  |                             |  |
|                                                                           |                  |                        |                                  |                             |  |
| iostrar 10 💙 registros                                                    |                  |                        |                                  | Filtre: Filtre              |  |
| ostrar 10 V registros                                                     |                  |                        |                                  | Filtra: Filtra              |  |
| satrar 10 💙 registros                                                     | Balación Risa    |                        | Inscote Tabl                     | Filtre _                    |  |
| oxtrar 10 V registros<br>f Seleccionar todo - Cleamercar todo<br>Concepto | Relación Plan    |                        | Importe Total                    | Filtre: Filtro_             |  |
| ostrar 10 Y registros<br>f Salectionar todo - Okamartar todo<br>Concepto  | Relación Plan    | Ningun deto disponible | Importe Total<br>e en este table | Filtre: Filtro_             |  |

**NOVEDAD**: Si se está imputando una factura en la parte inferior de la pantalla se puede consultar el importe de factura que quedaría pendiente de imputar.

| 25000 €          |  |
|------------------|--|
| PDTE. DE IMPUTAR |  |
|                  |  |

Orientaciones para la justificación de costes Planes de Diálogo Social y Negociación Colectiva 2024 **Página 14** 

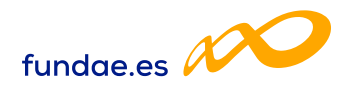

A continuación, hay tres campos comunes a todos los tipos de costes que se deben cumplimentar: Relación con el plan, Concepto e Importe:

| COMUNICACIÓN DE COSTES                   |         |
|------------------------------------------|---------|
| ACTIVIDAD FORMATIVA COSTES CERTIFICACIÓN |         |
| Documento Imputación Adjuntos            |         |
| IMPUTACIÓN [FACTURA/FD04]                |         |
| IMPUTACIÓN                               |         |
| Referencia                               |         |
| Relación Plan                            |         |
| Elija opción 🖌                           |         |
| Concepto                                 |         |
| Importe<br>€                             |         |
| VOLVER                                   | ACEPTAR |

En los casos de amortización y personal hay un campo más a cumplimentar referido a «Horas»:

- Amortización: Horas imputables a la actividad/número de actividad. Serán como máximo las horas certificadas.
- Personal: Horas imputables a la actividad o número de actividad. El total de horas imputables al total de las actividades/números de actividad no podrá ser superior al número total de horas trabajadas.

En este momento se deberá seleccionar si se imputa el coste a uno o varios números de actividad (grupos), a una o varias actividades formativas o al plan en su conjunto, conforme se explica en los apartados 4, 5 y 6 de este documento.

Existe otra manera de realizar imputaciones de referencias ya creadas:

- 1. Desde la pestaña «Costes», se utiliza cualquier filtro para elegir una referencia y se pulsa en el botón ☑ situado a la derecha de la misma.
- 2. La aplicación nos sitúa en la subpestaña «Imputación».
- 3. Seleccionar botón «Añadir» situado abajo a la derecha.
- 4. Cumplimentar los tres campos comunes a todo tipo de costes.
- 5. Imputar el coste a uno o varios números de actividad (grupos), a una o varias actividades o al plan en su conjunto, conforme se explica en los apartados 4, 5 y 6 de este documento.

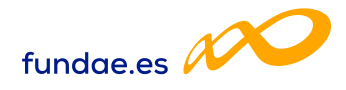

## 4. IMPUTACIONES A NIVEL DE NÚMERO DE ACTIVIDAD (Grupo)

Los **grupos formativos** a los que se refiere la Resolución en su artículo 17 se denominan en la aplicación **«números de actividad»**, al igual que se ha venido haciendo en las comunicaciones de inicio.

Una vez cumplimentados los primeros datos referidos a: «Relación Plan», «Concepto» e «Importe», para realizar las imputaciones con un importe a uno o varios números de actividad formativa (grupos), se pueden utilizar los filtros disponibles de búsqueda de números de actividad o pulsar en «Buscar» directamente.

| ACTIVIDAD FORMATIVA                                                                                                    | COSTES CERTIFICACIÓN                                                        |                                |                                                                                           |                                                                  |                                                  |                                      |                                                               |        |
|----------------------------------------------------------------------------------------------------|-----------------------------------------------------------------------------|--------------------------------|-------------------------------------------------------------------------------------------|------------------------------------------------------------------|--------------------------------------------------|--------------------------------------|---------------------------------------------------------------|--------|
| Documento Imputación                                                                                                    | n Adjuntos                                                                  |                                |                                                                                           |                                                                  |                                                  |                                      |                                                               |        |
| IMPUTACIÓN (FACTURA/CE                                                                                                    | 003]                                                                        |                                |                                                                                           |                                                                  |                                                  |                                      |                                                               |        |
| IMPUTACIÓN                                                                                                    |                                                                             |                                |                                                                                           |                                                                  |                                                  |                                      |                                                               |        |
| Referencia<br>CD03                                                                                                    |                                                                             |                                |                                                                                           |                                                                  |                                                  |                                      |                                                               |        |
| Relación Plan                                                                                                    |                                                                             |                                |                                                                                           |                                                                  |                                                  |                                      |                                                               |        |
| Directo 🗸                                                                                                    |                                                                             |                                |                                                                                           |                                                                  |                                                  |                                      |                                                               |        |
| Concepto<br>Elaboración y adquisíción                                                                                                    | de material didáctico 👻                                                     |                                |                                                                                           |                                                                  |                                                  |                                      |                                                               |        |
| Importe                                                                                                    |                                                                             |                                |                                                                                           |                                                                  |                                                  |                                      |                                                               |        |
| 130 €                                                                                                    |                                                                             |                                |                                                                                           |                                                                  |                                                  |                                      |                                                               |        |
|                                                                                                    |                                                                             |                                |                                                                                           |                                                                  |                                                  |                                      |                                                               |        |
| NÚMERO ACTIVIDAD FORMA<br>Código de Actividad                                                                                                    | Número de Actividad                                                         | Denominaci                     | ón número de act                                                                          | ividad<br>Ilyidad                                                |                                                  | Estado                               | ón 🗸                                                          | BUSCAR |
| NÚMERO ACTIVIDAD FORM,<br>Código de Actividad<br>Código de Actividad                                                                                                 | Número de Actividad                                                         | <b>Denominaci</b><br>Denominac | én número de act                                                                          | <b>ividad</b><br>IlVidad                                         |                                                  | Estado<br>Elija opci                 | ión 🗸                                                         | BUSCAR |
| NÚMERO ACTIVIDAD FORMU<br>Código de Actividad<br>Código de Actividad<br>Mostrar 10 v regis                                                                           | Número de Actividad<br>Número de Actividad                                  | Denominaci                     | ón nùmero de act                                                                          | ividad<br>Ilvidad                                                |                                                  | Estado<br>Elija opci<br>Filtro:      | ón 🗸                                                          | BUSCAR |
| NÚMERO ACTIVIDAD FORM.<br>Código de Actividad<br>Código de Actividad<br>Mostrar 10 v regis<br>Seleccionar todo De                                                    | ATIVA<br>Número de Actividad<br>Número de Actividad<br>tros                 | Denominaci                     | ón número de act                                                                          | <b>ividad</b><br>Iividad                                         |                                                  | Estado<br>Elija opci<br>Filtro:      | ón ♥<br>Filtro                                                | BUSCAR |
| NÚMERO ACTIVIDAD FORMU<br>Código de Actividad<br>Código de Actividad<br>Mostrar 10 v regis<br>Ø Seleccionar todo 0 Dec<br>Código D                                   | ATIVA<br>Número de Actividad<br>Número de Actividad<br>tros<br>smarcar todo | <b>Denominaci</b><br>Denominac | ón número de act<br>sión número de ac<br>linicio                                          | ividad<br>Ilvidad<br>Fin                                         | Estado                                           | Estado<br>Elija opci<br>Filtro:      | on ♥<br>Filtro<br>Participantes                               | BUSCAR |
| NÚMERO ACTIVIDAD FORM.<br>Código de Actividad<br>Código de Actividad<br>Mostrar 10 v regis<br>Seleccionar todo Dee<br>Código C<br>13/11                              | ATIVA<br>Número de Actividad<br>Número de Actividad<br>tros<br>smarcar todo | <b>Denominaci</b>              | ón número de act<br>sión número de ac<br>inicio<br>17/01/2022                             | ividad<br>Ividad<br>Fin<br>18/01/2022                            | Estado                                           | Estado<br>Elija opci<br>Filtro:      | 6n ♥<br>Filtro<br>Participantes<br>24/0                       | BUSCAR |
| NÚMERO ACTIVIDAD FORMU<br>Código de Actividad<br>Código de Actividad<br>Mostrar 10 v regis<br>Seleccionar todo Dee<br>Código D<br>13/1<br>14/1                       | ATIVA<br>Número de Actividad<br>Número de Actividad<br>tros<br>smarcar tode | Denominaci                     | ón número de act<br>ción número de ac<br>inicio<br>17/01/2022<br>20/01/2022               | Ividad<br>Ividad<br>Fin<br>18/01/2022<br>21/01/2022              | Estado<br>Certificad                             | Estado<br>Elija opci<br>Filtro:      | on ✓<br>Filtro<br>Participantes<br>24 / 0<br>30 / 0           | BUSCAR |
| NÚMERO ACTIVIDAD FORM.<br>Código de Actividad<br>Código de Actividad<br>Mostrar 10 ∨ regis<br>Seleccionar todo □ De<br>Código C<br>13/11<br>14/1<br>15/1             | ATIVA<br>Número de Actividad<br>Número de Actividad<br>tros<br>smarcar todo | Denominaci                     | ón número de act<br>ción número de ac<br>inicio<br>17/01/2022<br>20/01/2022               | Vidad<br>Hvidad<br>Fin<br>18/01/2022<br>21/01/2022<br>18/01/2022 | Estado<br>Certificad<br>Certificad               | Estado<br>Elija opci<br>Filtro:<br>o | 6n ✓<br>Filtro<br>Participantes<br>24 / 0<br>30 / 0<br>12 / 0 | BUSCAR |
| NÚMERO ACTIVIDAD FORMU<br>Código de Actividad<br>Código de Actividad<br>Mostrar 10 v regis<br>Ø Seleccionar todo □ Dee<br>Código 0 0<br>13/1<br>14/1<br>15/1<br>16/1 | ATIVA<br>Número de Actividad<br>Número de Actividad<br>tros<br>smarcar todo | Denominaci                     | ón número de act<br>ción número de ac<br>inicio<br>17/01/2022<br>20/01/2022<br>17/01/2022 | Vidad<br>Fin<br>18/01/2022<br>21/01/2022<br>28/01/2022           | Estado<br>Certificad<br>Certificad<br>Certificad | Estado<br>Elija opci<br>Filtro:<br>0 | 6n ✓<br>Filtro  Participantes 24 / 0 30 / 0 12 / 0 16 / 0     | BUSCAR |

NOVEDAD: El importe especificado se dividirá entre los números de actividad seleccionados (grupos). Una vez se pulsa el botón «Aceptar» se distribuye la imputación a los números de actividad seleccionados y aparece la nota informativa: «La imputación se ha grabado correctamente».

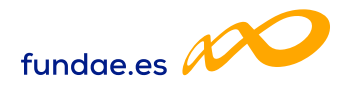

Por otra parte, si la cantidad imputada supera el importe total del documento aparece la siguiente nota: «El importe total imputado de XXXX supera la cuantía del importe de (documento correspondiente) de XXXX»

Si se desea cambiar alguno de los importes se debe pulsar el icono que hay a la derecha <u>C</u> Después de modificar se hace clic en el botón «Aceptar» y el importe queda cambiado.

|                                         |                                      |                 |                 | La imputación se h | na modificado correct      | amente.                   |                  | - ANDRE          | and the second second |
|-----------------------------------------|--------------------------------------|-----------------|-----------------|--------------------|----------------------------|---------------------------|------------------|------------------|-----------------------|
| -                                       |                                      |                 |                 |                    |                            |                           |                  | CONVO            | Gatoria<br>6 de       |
| wocatoria: Diálogo                      | o Social y Negocia                   | ación Colectiva | Nº Exp.:        | NIF:               | CIF,                       | Entidad: RAZON_SC         | OCIAL            |                  |                       |
| COMUNICAC                               | IÓN DE COS                           | TES             |                 |                    |                            |                           |                  |                  |                       |
| CTIVIDAD FORM                           | MATIVA CO                            | STES CERTIFIC   | CACIÓN          |                    |                            |                           |                  |                  |                       |
| ocumento                                | Imputación                           | Adjuntos        |                 |                    |                            |                           |                  |                  |                       |
| MPUTACIÓN [F/                           | ACTURA/CD03]                         |                 |                 |                    |                            |                           |                  |                  |                       |
| IMPUTACIONES                            | A Nº DE ACTIVIE                      | DAD             |                 |                    |                            |                           |                  |                  |                       |
| 10                                      |                                      |                 |                 |                    |                            |                           | then with a      |                  |                       |
| nostrar 10                              |                                      |                 |                 |                    |                            |                           | Filtro           |                  |                       |
| Seleccionar to                          | odo 🛛 Desma                          | rcar todo       |                 |                    |                            |                           |                  |                  |                       |
| Codigo de<br>actividad                  | N° de<br>actividad                   | Denominación    |                 |                    | Concepto                   |                           | Relación<br>Plan | Importe<br>Total |                       |
|                                         |                                      | Técnicas de Ha  | blar en Público |                    | Elaboración ;<br>didáctico | y adquisición de material | Directo          | 110,00 €         | Ľ                     |
| 15                                      | 1                                    |                 |                 |                    | Elaboración<br>didáctico   | y adquisición de material | Directo          | 130,00 €         | ľ                     |
|                                         |                                      |                 |                 |                    |                            |                           |                  |                  |                       |
| 1ostrando del 1 a                       | al 2 de 2                            |                 |                 |                    |                            |                           |                  |                  |                       |
| lostrando del 1 a<br>lacer click en una | al 2 de 2<br>a fila para selecc      | ionarla         |                 |                    |                            |                           |                  |                  |                       |
| Nostrando del 1 a<br>Nacer click en una | al 2 de 2<br>a fila para selecc<br>S | ionarla         |                 |                    |                            |                           |                  |                  |                       |

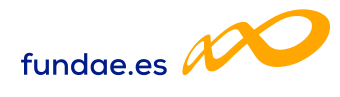

# 5. IMPUTACIONES A NIVEL DE ACTIVIDAD

Una vez cumplimentados los datos referidos a: «Relación Plan», «Concepto» e «Importe», para realizar las imputaciones a una o varias actividades, se pueden utilizar los filtros disponibles de búsqueda de actividades o pulsar en «Buscar» directamente.

**NOVEDAD: El importe especificado se dividirá entre las actividades seleccionadas**. Una vez se pulsa el botón «Aceptar» se distribuye la imputación a las actividades seleccionadas y aparece la nota informativa: «La imputación se ha grabado correctamente».

En el próximo apartado, se detalla el procedimiento en el caso de que se seleccione la totalidad de actividades del plan.

| 3]                                                                                                    |                                                              |                                                 |                                                                                 |                        |
|----------------------------------------------------------------------------------------------------|--------------------------------------------------------------|-------------------------------------------------|---------------------------------------------------------------------------------|------------------------|
|                                                                                                    |                                                              |                                                 |                                                                                 |                        |
|                                                                                                    |                                                              |                                                 |                                                                                 |                        |
|                                                                                                    |                                                              |                                                 |                                                                                 |                        |
|                                                                                                    |                                                              |                                                 |                                                                                 |                        |
|                                                                                                    |                                                              |                                                 |                                                                                 |                        |
|                                                                                                    |                                                              |                                                 |                                                                                 |                        |
| ales o a distancia o 👻                                                                                                    |                                                              |                                                 |                                                                                 |                        |
|                                                                                                    |                                                              |                                                 |                                                                                 |                        |
|                                                                                                    |                                                              |                                                 |                                                                                 |                        |
| importe se distribuira a partes iguales entre los grupos y/o activ                                                                                                    | Vidades selecci<br>Filtro:                                   | Filtro                                          | Ş                                                                               |                        |
| importe se distribuira a partes iguales entre los grupos y/o activ                                                                                                    | vidades selecci<br>Filtro:                                   | Filtro                                          | Importe                                                                         |                        |
| Importe se distribuira a partes iguales entre los grupos y/o activ                                                                                                    | vidades seleccii<br>Filtro:                                  | Filtro<br>Relación<br>Plan                      | Importe<br>Total                                                                |                        |
| Importe se distribuira a partes iguales entre los grupos y/o activ<br>Concepto<br>Impartición o tutorías presenciales o<br>Teleformación                                                                                                    | vidades selecci<br>Filtro:                                   | Filtro<br>Relación<br>Plan                      | Importe<br>Total                                                                |                        |
| Importe se distribuira a partes iguales entre los grupos y/o activ<br>Concepto<br>Impartición o tutorías presenciales o<br>Teleformación<br>Impartición o tutorías presenciales o<br>Teleformación                                                           | vidades seleccu<br>Filtro:<br>a distancia o<br>a distancia o | Filtro Filtro Relación Plan Directo Directo     | Importe<br>Total           1.000,00 €           1.000,00 €                      |                        |
| Importe se distribuira a partes iguales entre los grupos y/o activ<br>Concepto<br>Impartición o tutorías presenciales o<br>Teleformación<br>Impartición o tutorías presenciales o<br>Teleformación<br>Impartición o tutorías presenciales o<br>Teleformación | vidades selecci<br>Filtro:<br>a distancia o<br>a distancia o | Filtro  Filtro  Relación Plan  Directo  Directo | Importe<br>Total           1.000,00 €           1.000,00 €           1.000,00 € |                        |
| Importe se distribuira a partes iguales entre los grupos y/o activ<br>Concepto<br>Impartición o tutorias presenciales o<br>Teleformación<br>Impartición o tutorias presenciales o<br>Teleformación<br>Impartición o tutorias presenciales o<br>Teleformación | vidades selecci<br>Filtro:<br>a distancia o<br>a distancia o | Filtro  Filtro  Relación Plan  Directo  Directo | Importe<br>Total           1.000.00 €           1.000.00 €                      |                        |
| Importe se distribuira a partes iguales entre los grupos y/o activ<br>Concepto<br>Impartición o tutorías presenciales o<br>Teleformación<br>Impartición o tutorías presenciales o<br>Teleformación                                                           | vidades selecci<br>Filtro:                                   | Filtro  Filtro  Relación Plan  Directo Directo  | Importe<br>Total           1.000,00 €           1.000,00 €                      |                        |
|                                                                                                    | ales o a distancia o 💙                                       | ales o a distancia o 👻                          | ales o a distancia o 💙                                                          | ales o a distancia o 💙 |

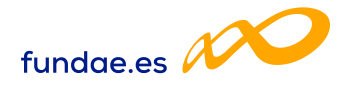

Por otra parte, si la cantidad imputada supera el importe total indicado en la pestaña Documento, aparece la siguiente nota: «El importe total imputado de XXXX supera la cuantía del importe del (documento correspondiente) de XXXX» y el importe no se distribuirá en las distintas actividades formativas a las que se quiere imputar.

Si se desea cambiar alguno de los importes se debe pulsar el icono que aparece a la derecha 🛛 Después de modificar se pulsa 🖺 y el importe queda cambiado.

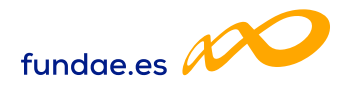

# 6. IMPUTACIONES A NIVEL DE PLAN

Una vez cumplimentados los datos referidos a: «Relación Plan», «Concepto» e «Importe», para realizar las imputaciones a nivel de plan, se debe seleccionar la totalidad de actividades formativas, pulsando en «Buscar» y «tildando» en el botón «Seleccionar todo» situado a la izquierda, encima del código de actividades y pulsando «Aceptar» para grabar la imputación.

En la pantalla se visualiza por defecto tildado «Seleccionar todo» pero es necesario volver a pulsarlo.

Cuando el coste es **directo** se distribuye el importe por igual entre todas las actividades. La cifra que se debe incluir en la casilla «importe» es la totalidad del coste a imputar. Es la propia aplicación la que hace la división entre el número total de actividades del plan.

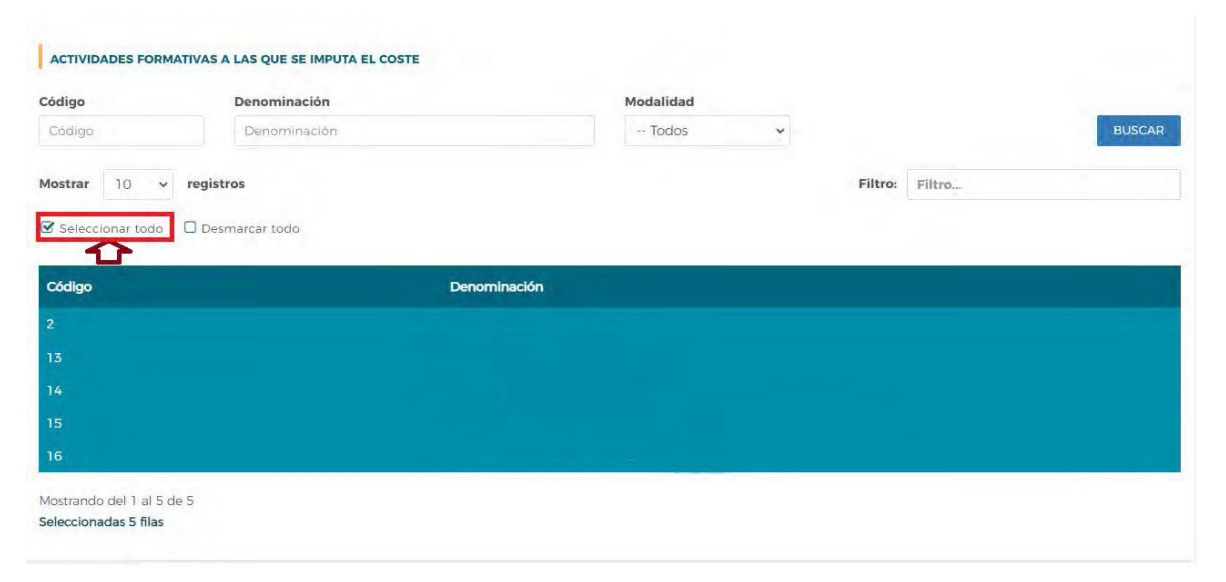

Existe la posibilidad, como se ha mencionado anteriormente, de pulsar el icono que aparece a la derecha <u>u</u> y modificar la cantidad. Después de modificar se hace clic en el botón 🛱 y el importe queda cambiado.

Si se trata de un coste **indirecto**, dicha cuantía se prorrateará conforme al método elegido en la subpestaña «Datos Adicionales» (pestaña de «Certificación») al cerrar los costes del plan.

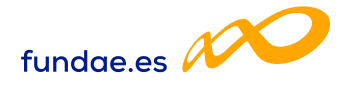

# 7. ANEXAR DOCUMENTACIÓN

En este apartado se describe cómo adjuntar ficheros (sólo en formato PDF), cómo vincularlos a las referencias de costes y a todo el plan de formación y cómo consultar los documentos anexados. En todo caso, el tamaño máximo permitido para cada documento adjunto es de 10 Mb.

Aquellos documentos que no se correspondan con soportes justificativos de gasto y pago de imputaciones concretas (Acreditaciones de IVA, acreditación de rendimientos financieros, memorias, etc.) podrán incorporarse también según se explica más adelante.

### 7.1. Adjuntar archivos

Previamente a anexar ficheros PDF es necesario haber dado de alta las referencias de costes a vincular. Para ello, hay que acceder a la pantalla inicial de costes y pulsar el botón

| leferencia   | Tipo coste | e         |         | Factura                                                   | CIF/NIF     |         | CIF beneficiaria |         |
|--------------|------------|-----------|---------|-----------------------------------------------------------|-------------|---------|------------------|---------|
| Referencia   | Elija o    | pción     | ~       | Factura                                                   | CIF/NIF     |         | CIF beneficiaria | BUSCAR  |
| 10strar 10 🗸 | registros  |           |         |                                                           |             | Filtro: | Filtro           |         |
| Referencia   | Tipo coste | CIF benef | CIF/NIF | Nº Factura                                                | Imp directo | Imp I   | ndirecto         | Adjunto |
|              |            |           | W Marsh | CASE IN THE DRIVE AND AND AND AND AND AND AND AND AND AND | the fields  |         |                  |         |

#### Y posteriormente, seleccionar «Añadir»:

| DOCUMENTACIÓN<br>Referencia | Tipo coste          |                   | Nombre documento                 |        |        |
|-----------------------------|---------------------|-------------------|----------------------------------|--------|--------|
| Referencia                  | Elija opción        | ~                 | Nombre documento                 |        | BUSCAR |
| Mostrar 10 🗸                | registros           |                   | Filtro                           | Filtro |        |
| Documento                   | Planes de formación | Referencia        | Subido por la entidad beneficial | ia     |        |
| 13.                         |                     | Ningún dato dispo | nible en esta tabla              |        |        |
|                             |                     |                   |                                  |        |        |

Orientaciones para la justificación de costes Planes de Diálogo Social y Negociación Colectiva 2024 Página 21

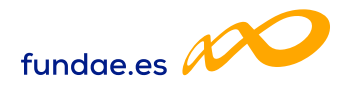

Se muestra una pantalla para subir el archivo (se recomienda indicar una observación libre que describa el archivo PDF que se va a adjuntar). Se selecciona «Examinar» y posteriormente «Adjuntar».

| DOCUMENTACIÓN                      |                                                 |    |
|------------------------------------|-------------------------------------------------|----|
| DESCRIPCIÓN DEL DOCUMENTO          |                                                 |    |
| Observaciones                      |                                                 |    |
| Memoria económica                  |                                                 |    |
|                                    |                                                 | 11 |
| Ningún fichero seleccionado        | S EXAMINAR                                      |    |
| Nombre                             |                                                 |    |
| Informe                            | し、「」                                            |    |
| (j) Importante: El tamaño máximo p | permitido para cada documento adjunto es 10 Mb. |    |
| Referencia Plan                    |                                                 |    |
|                                    |                                                 |    |

Una vez adjuntado el documento, lo asociaremos a una o varias referencias de costes o al plan en su conjunto:

a. Para asociarlo a referencias de costes: Primero se marca «Referencia» y se debe introducir un criterio de búsqueda (Referencia, tipo coste, factura, CIF/ NIF y CIF beneficiaria) y escoger las referencias con las que queremos relacionar el fichero PDF. En este momento la aplicación informa del número de filas seleccionadas. Se marca «Aceptar».

| ENTACIÓN                   |                                                    |            |         |
|----------------------------|----------------------------------------------------|------------|---------|
| CONTRACTOR                 |                                                    |            |         |
| DESCRIPCIÓN DEL DOCU       | JMENTO                                             |            |         |
| Observaciones              |                                                    |            |         |
| Vida Laboral               |                                                    |            |         |
|                            |                                                    |            |         |
|                            |                                                    |            |         |
| Ninwin Echaro salarcionari | th                                                 | S FRAMINAD |         |
|                            |                                                    |            |         |
|                            | Nombre                                             |            |         |
|                            | vidalaboral_w.pdf                                  |            |         |
|                            |                                                    |            |         |
| Importante: El tamañ       | ño máximo permitido para cada documento adjunto es | 10 Mb.     |         |
|                            | 1                                                  |            |         |
| Reterencia     Plan        | 3.                                                 |            |         |
|                            |                                                    |            |         |
| REFERENCIA                 |                                                    |            |         |
| Referencia                 | Tipo coste                                         |            | Factura |
| Referencia                 | Factura                                            | ~          | Factura |

Orientaciones para la justificación de costes Planes de Diálogo Social y Negociación Colectiva 2024 Página 22

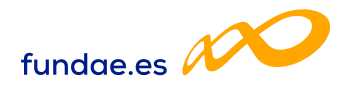

Al pulsar el botón «Aceptar» las referencias de costes se vinculan a este archivo y aparece una nota informativa con el texto «Información guardada correctamente».

| Referencia     Plan                                |            |           |         |         |                  |         |
|----------------------------------------------------|------------|-----------|---------|---------|------------------|---------|
| REFERENCIA                                         |            |           |         |         |                  |         |
| Referencia                                         | Tipo coste |           | Factura | CIF/NIF | CIF beneficiaria |         |
| Referencia                                         | Factura    | ~         | Factura | CIF/NIF | CIF beneficiaria | BUSCAR  |
| Mostrar 10 v registros                             |            |           |         |         | Filtro: Filtro   |         |
| Referencia                                         | Tipo coste | CIF benef |         | CIF/NIF | N* Factura       |         |
| FD258                                              |            |           |         |         |                  |         |
| F01111                                             |            |           |         |         |                  |         |
| AUD1111                                            | Factura    |           |         |         | 781293           |         |
| FD99991                                            | Factura    |           |         |         | 99991            |         |
| Mostrando del 1 al 4 de 4<br>Seleccionadas 2 filas |            |           |         |         |                  |         |
| CANCELAR                                           |            |           |         |         |                  | ACEPTAR |

b. Para asociar los ficheros PDF al Plan de Formación hay que hacer clic en «Plan» y se muestra un desplegable de tipos de documento: Acreditación de fundaciones, Acreditación de IVA, Acreditación de rendimientos financieros, Documentación Contabilidad, Informe Auditor y Otros. De estos documentos, se podrán añadir más de uno.

| DOCUMENTACIÓN                                                                                                    |                  |
|----------------------------------------------------------------------------------------------------|------------------|
| DESCRIPCIÓN DEL DOCUMENTO                                                                                                    |                  |
| Observaciones                                                                                                    |                  |
|                                                                                                    |                  |
| Ningán fichers sklecionado 😂 🗱                                                                                                    | ANNIAR ACTIVITAT |
| Importante El tamaño máximo permitido para cada documento adjunto es 10 Mb.                                                                                                    |                  |
| C Referencia 🕘 Ran                                                                                                    |                  |
| DATDS DOCUMENTO                                                                                                    |                  |
| Tipo documento                                                                                                    |                  |
| Ellja opción 🗸 🗸                                                                                                    |                  |
| Espandon     Arestado es funciones     Arestado es funciones | (NEDIAE)         |
|                                                                                                    |                  |

Cuando se elige la opción «Otros», se habilita un nuevo campo donde se indicará el nombre del documento para poder identificarlo.

| leferencia 🕡 Plan |                  |  |
|-------------------|------------------|--|
| TOS DOCUMENTO     |                  |  |
| lo documento      | Nombre documento |  |
| tros              | Prueba 2         |  |

Orientaciones para la justificación de costes Planes de Diálogo Social y Negociación Colectiva 2024 Página 23

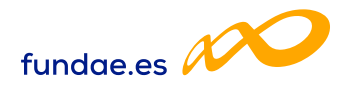

Al pulsar el botón «Aceptar» se vincula al plan de Formación el archivo PDF y aparece una nota informativa con el texto «*Información guardada correctamente*».

### 7.2. Consulta de archivos

La consulta de un fichero PDF se puede llevar a cabo de dos formas: desde el botón «Documentos» o desde la propia referencia de costes.

a. Desde el botón «Documentos»: En la pantalla de costes, tras pulsar el botón «Documentos» se presentan todos los archivos PDF vinculados a referencias de costes o al plan de formación:

| Referencia | Tipo cost  | e         |         | Factura                  | CIF/NIF     |      | CIF beneficiaria |         |
|------------|------------|-----------|---------|--------------------------|-------------|------|------------------|---------|
| Referencia | Elija c    | pción     | ~       | Factura                  | CIF/NIF     |      | CIF beneficiaria | BUSCAR  |
| Referencia | Tipo coste | CIF benef | CIF/NIF | Nº Factura               | Imp directo | Impi | indirecto        | Adjunto |
|            |            |           | Ning    | gún dato disponible en e | sta tabla   |      |                  |         |
|            |            |           |         |                          |             |      |                  |         |

Se selecciona en la parte derecha el botón  $\_\_\_$  y se muestra el detalle del fichero PDF. Se puede visualizar pulsando  $\searrow$  o eliminarlo haciendo clic en el botón Eliminar.

| Referencia                | Tipo coste          | Nombre d   | locumento                        |        |
|---------------------------|---------------------|------------|----------------------------------|--------|
| Referencia                | Elija opción        | ✓ Nombre   | documento                        | ви     |
| Mostrar 10 v re           | egistros            |            | Filtro:                          | Filtro |
| Documento                 | Planes de formación | Referencia | Subido por la entidad beneficiar | a      |
|                           |                     |            |                                  | A      |
| fostrando del 1 al 1 de 1 |                     |            |                                  |        |
|                           |                     |            |                                  |        |
| eleccionada 1 fila        |                     |            |                                  |        |

b. Desde la propia referencia de costes: En la pestaña «Costes» se selecciona un criterio de búsqueda y se pulsa «Buscar». En este ejemplo el criterio de búsqueda utilizado es «Tipo de coste»: «Factura»:

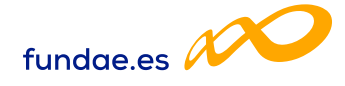

| COSTES                                |                                                                                                    |                    |             |               |          |        |
|---------------------------------------|----------------------------------------------------------------------------------------------------|--------------------|-------------|---------------|----------|--------|
| eferencia                             | Tipo coste                                                                                              | Factura            | CIF/NIF     | CIF benefi    | ciaria   |        |
| Referencia                            | Factura 🗸                                                                                               | Factura            | CIF/NIF     | CIF bene      | ficiaria | BUSCAR |
| lostrar 10 v regis<br>Referencia Tipo | Elija opcion Amortización Coste de personal Otros costes Factura Gasto de desplazamiento de docentes/pe | ersonal N° Factura | imp directo | Filtro Filtro | Adjunto  |        |
| D2 Factu                              | Gasto de desplazamiento de participante                                                                 | 11/21              | 0.00 €      | 500.00 €      | No       | Ľ      |
| DI Factu                              | ira                                                                                                    | 1                  | 700.00 €.   | 400,00 €      | No       | Ľ      |
| D25 Factu                             | ira                                                                                                    | 01/2022            |             |               | No       | Ľ      |
| Al Factu                              | ira                                                                                                    | 01/2022            | 100.00 €    | 0.00 €        | No       | Ľ      |
| SUBJETO Fort                          |                                                                                                    | 01/2021            | 0.00 E      | 7,000,00 €    | si       | E4     |

Tras identificar la referencia de coste se pulsa en la columna derecha en el botón Por defecto se sitúa en la pantalla de «Imputación», por lo que hay que hacer clic en la pestaña «Adjuntos» para que muestre los ficheros PDF vinculados a esa referencia:

En esta pantalla se identifican los ficheros PDF asociados y al pulsar  $\searrow$  se visualizan.

Una vez realizado todos los procesos anteriores, se dará por terminada la justificación de costes del plan.